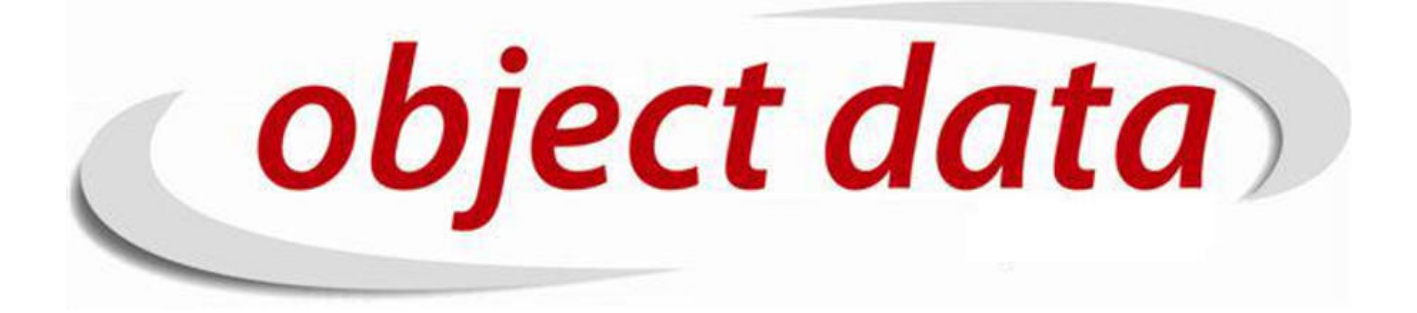

Apostila Fusion - FINANCEIRO

Material de uso exclusivo para o curso, proibida a reprodução.

# Sumário

| 1  | Introdução            | 5         |
|----|-----------------------|-----------|
| 2  | Alinea                | 7         |
| 3  | Banco                 | 9         |
| 4  | Cartão Bandeira       | 11        |
| 5  | Categoria             | 13        |
| 6  | Conta Corrente        | 15        |
| 7  | Forma de Pagamento    | 17        |
| 8  | Moeda                 | 19        |
| 9  | Operadora             | <b>21</b> |
| 10 | Adicionando Titulo    | 23        |
| 11 | Analise Credito       | <b>25</b> |
| 12 | Conciliação Bancaria. | 27        |
| 13 | Filtrar               | 29        |
| 14 | Remessa Boleto        | 31        |
| 15 | Retorno Boleto        | 33        |
| 16 | Relatórios            | 35        |

#### SUMÁRIO

# Introdução

Nesse módulo iremos conhecer nesse módulo toda a parte de cadastro financeiro, como contas correntes, formas de pagamento, entre outras. Iremos criar um fluxo financeiro, com gerenciamento de títulos, contas a pagar e receber e relatórios.

# Alinea

Nessa tela, você terá as alíneas de cheque, que são instruções contidas nesse tipo de documento. Para acessá-la, iremos em CADASTRO/Financeiro/Alínea.

| CóD       NÚMERO       DESCRIÇÃO         Alinea       1       1       cheque sem fundo - primeira apresentação         Banco       2       1       cheque sem fundo - segunda apresentação         Cartao Banceira       3       13       conta ancerrada         Cartao Corrente       4       14       prática espúria         Forma Pagamento       6       20       sustado em branco         Moeda       6       2       conta ordem (ou revogação) ou posição (ou sustação) ao pagamento pelo emitente ou pelo portador                                | 4 | ar   🚺   🎬  | visualizar | licionar   filtrar      | adici                                                                                                    |        | ea  | CADASTR0/Financeiro/Alíne |   | CADASTRO           |          |
|----------------------------------------------------------------------------------------------------|---|-------------|------------|-------------------------|----------------------------------------------------------------------------------------------------|--------|-----|---------------------------|---|--------------------|----------|
| CôD     NÚMERO     DESCRIÇÃO       Alinea     1     1     cheque sem fundo - seguinda apresentação       Banco     2     12     cheque sem fundo - seguinda apresentação       Cataco Bandeira     2     12     cheque sem fundo - seguinda apresentação       Cataco Bandeira     3     14     conta encerada       Cataco Corrente     4     14     pádica espúria       Forma Pagamento     65     20     sustado em bianco       Moeda     68     21     contra ordem (ou revogação) ou posição (ou sustação) ao pagamento pelo emitente ou pelo potador |   |             |            |                         |                                                                                                    |        |     |                           | - | Endereco           | Ē 👝      |
| Alinea     1     1     cheque sem fundo - primeira apresentação       Banco     2     1     cheque sem fundo - primeira apresentação       Catao Bandeira     2     1     cheque sem fundo - segunda apresentação       Catao Cartao Bandeira     3     3     conta encerada       Catao Cartao Cartante     4     14     prádica espúria       Forma Pagamento     6     20     sustado em hanco       Moeda     0     21     contra ordem (ou revogação) ou posição (ou sustação) ao pagamento pelo emitente ou pelo portador                              |   |             |            |                         | DESCRIÇÃO                                                                                                    | NÚMERO | CÓD |                           |   | Financeiro         |          |
| Banco       2       12       chequo sem fundo - segunda apresentação         Cartao Bandeira       3       13       conta encerrada         Conta Corrente       4       14       prática espúria         Forma Pagamento       5       20       sustado em branco         Moeda       6       21       conta orderm (ou revogação) ou posição (ou sustação) ao pagamento pelo emitente ou pelo portador                                                                                                    |   |             | 1          |                         | cheque sem fundo - primeira apresentação                                                                                            | 11     | 1   |                           |   |                    |          |
| Cartao Bandeira     3     13     conta encerrada       Categoria     3     14     prática espúria       Conta Corrente     4     14     prática espúria       Forma Pagamento     5     20     sustado em branco       Moeda     6     21     conta ordem (ou revogação) ou posição (ou sustação) ao pagamento pelo emitente ou pelo portador                                                                                                    |   |             | 1          |                         | cheque sem fundo - segunda apresentação                                                                                             | 12     | 2   |                           |   | Banco              |          |
| Categoria     - Conta Corrente       - Conta Corrente     - A       - Forma Pagamento     - 6       - Moeda     - 6       - Operadora     - 6   Contra ordem (ou revogação) ou posição (ou sustação) ao pagamento pelo emitente ou pelo portador                                                                                                    |   |             | 1          |                         | conta encerrada                                                                                                    | 13     | 3   |                           |   | Cartao Bandeira    |          |
| Forma Pagamento     6     20     sustado em branco       Moeda     0     21     contra ordem (ou revogação) ou posição (ou sustação) ao pagamento pelo emitente ou pelo portador                                                                                                    |   |             | 1          |                         | níática espúria                                                                                                    | 14     | 4   |                           |   |                    |          |
| Moeda     0     20     sasado en mano       Operadora     6     21     contra ordem (ou revogação) ou posição (ou sustação) ao pagamento pelo emitente ou pelo portador                                                                                                    |   |             |            |                         | rutada am basasa                                                                                                    | 20     | 5   |                           |   |                    |          |
| Operadora o Deradora                                                                                                    |   |             |            |                         |                                                                                                    | 20     |     |                           |   |                    | -        |
|                                                                                                    |   |             | 4          |                         | contra ordem (ou revogação) ou posição (ou sustação) ao pagamento pero emitente ou pero portador                                    | 21     | 0   | 4                         |   | Operadora          |          |
| Status de Titulo     7     22     divergência ou insuficiencia de assinatura                                                                                                    |   |             |            |                         | divergência ou insuficiencia de assinatura                                                                                          | 22     | 7   |                           |   | 🗌 Status de Titulo |          |
| 🔁 🔄 Forna cedor 8 23 cheque e midda por entidades e orgãos da administração pública federal direta eu indireta, em desacordo com os requisitos constantes de rigo 74 para                                                                                                    |   |             |            | os requisitos constante | cheque emitidos por entidades e orgãos da administração pública federal direta ou indireta, em desacordo com os<br>do rtigo 74 para | 23     | 8   |                           |   | Fornecedor         |          |
| brig Trette   Mylluksytarán                                                                                                    |   |             | 1          |                         | bloqueio judicial ou determinação do banco central do brasil                                                                        | 24     | 9   |                           | - |                    | <b>t</b> |
| RELATÓRIOS 10 25 cancelamento de talonário pelo banco sacado                                                                                                    |   |             | 1          |                         | cancelamento de talonário pelo banco sacado                                                                                         | 25     | 10  |                           |   | RELATÓRIOS         |          |
| GRÁFICOS 🖌 PRIMEIRA - 4 ANTERIOR 1 2 3 PRÓXIMA > ÚLTIMA > 🔅 🕮 🔀 🗊                                                                                                    |   |             |            |                         | M PRIMEIRA 🖪 ANTERIOR <u>1</u> 23 PRÓXIMA 🕨 Última M 🌼 🗟 🕟 🗊                                                                        |        |     |                           |   | GRÁFICOS           |          |
| WEB                                                                                                    | 8 | ınções: 🥖 渊 | fur        |                         |                                                                                                    |        |     |                           |   | WEB                |          |

# Banco

Nesse caminho, teremos alguns bancos padrões cadastrados,como por exemplo:

Caixa, Itau, Banco do Brasil, Bradesco, Citibank, Santander, etc.

Caso queria cadastrar um novo banco você pode ir em Adicionar no canto superior direito. Para acessá-la, iremos em CADASTRO/Financeiro/Banco.

Para acessá-la, iremos em CADASTRO/Financeiro/Alínea.

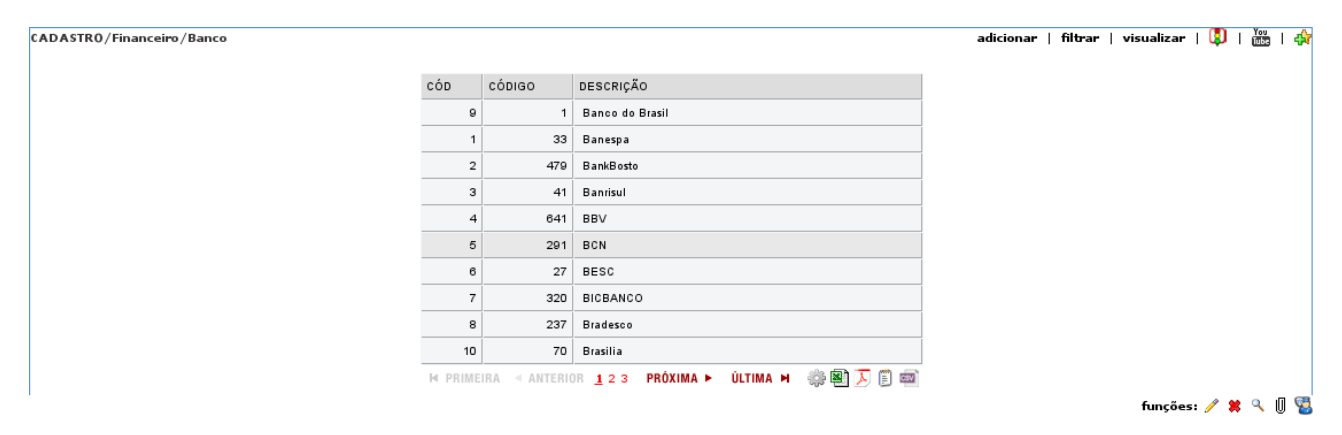

# Cartão Bandeira

Nesse caminho, teremos a opção de cadastrar no sistema as bandeiras de cartões

Caso queria cadastrar uma nova bandeira você pode ir em Adicionar no canto superior direito.

Para acessá-la, iremos em CADASTRO/Financeiro/Cartão Bandeira.

| CADASTRO/Financeiro/Cartao Bandeira |            |                                             | adicionar   filtrar   visualizar   🚺   🚋   🏘 |
|-------------------------------------|------------|---------------------------------------------|----------------------------------------------|
| c                                   | cóp        | DESCRIÇÃO                                   |                                              |
|                                     | 1          | Visa                                        | I                                            |
|                                     | M PRIMEIR/ | a < anterior 🛛 próxima 🕨 última 🎮 🌼 🗐 🔁 🗐 🔤 |                                              |
|                                     |            |                                             | funções: 🥖 🗱 🔍                               |

## Categoria

Nesse caminho, você deve montar todo o plano de conta da sua empresa, desde despesas fixas, ate as mais variáveis, isso interfere diretamente nos relatórios de financeiro dentro do sistema. Um Plano de contas bem construído te possibilita saber exatamente como esta as suas despesas e receitas.

Para cadastrar uma categoria, você clica em Adicionar no canto superior direito

1. Para cadastrar uma categoria Pai, você digita a descrição e não seleciona nenhuma categoria Pai

2. Para cadastrar uma categoria Filho, você seleciona a categoria Pai e em descrição digitar o nome da categoria Filho.

Para acessá-la, iremos em CADASTRO/Financeiro/Categoria.

| CADASTRO/Financeiro/Categoria |    |           |                                          |          | adicionar   filtrar   visualizar   🚺   🚋   🖨 |
|-------------------------------|----|-----------|------------------------------------------|----------|----------------------------------------------|
|                               | ID | CÓD       | DESCRIÇÃO                                | TIPO     |                                              |
|                               | 1  | 1.        | ALMOCO                                   | despesa  |                                              |
|                               | 2  | 2.        | FUNDO DE CAIXA                           | receita  |                                              |
|                               |    | M PRIMEIR | IA 🖪 ANTERIOR - PRÓXIMA 🕨 ÚLTIMA 🎮 🌼 🗃 🗾 | ()<br>() |                                              |
|                               |    |           |                                          |          | funções: 🥓 😫 🍳 强                             |

Segue também um exemplo de plano de contas:

#### CAPÍTULO 5. CATEGORIA

| CATEGORIA (PAI)        | SUB-CATEGORIA             | TIPO    | FIXO |
|------------------------|---------------------------|---------|------|
| DESPESASADMINSTRATIVAS | AGUA                      | despesa | SIM  |
|                        | ALUGUEL/CONDOMINIO        | despesa | SIM  |
|                        | CONTABILIDADE             | despesa | SIM  |
| DESPESAS DE TRANSPORTE | SEDEX                     | DESPESA | não  |
|                        | TRANSPORTADORA            | DESPESA | não  |
| IMPOSTOS               |                           | despesa | não  |
|                        | IOF                       | despesa | não  |
|                        | ICMS                      | despesa | não  |
|                        | ISS                       | despesa | não  |
|                        | COFINS                    | despesa | não  |
|                        | IRPJ                      | despesa | não  |
|                        | PIS                       | despesa | não  |
|                        | INSS                      | despesa | não  |
| FUNCIONARIOS           |                           |         |      |
|                        | SALARIOS                  | DESPESA | SIM  |
|                        | ENCARGOS                  | DESPESA | SIM  |
|                        | PROVISIONAMENTO DE 13 SAL | DESPESA | SIM  |
|                        | COMISSAO                  | DESPESA | não  |
|                        | VALE-TRANSPORTE           | DESPESA | SIM  |
|                        | ALIMENTACAO               | DESPESA | SIM  |

## Conta Corrente

Nesse caminho, você deve montar as contas correntes da empresa, com isso, você conseguira trabalhar suas contas a pagar e a receber, e também terá o possibilidade de gerar boletos bancários a partir dessas contas.

Para cadastrar uma conta corrente, você clica em Adicionar no canto superior direito.

|     |            |                                  |                                                                                         |                                                                            | ad                                                                                                    | dicionar   filtrar                                                                                                    | visualizar   関                                                                                                    | 🛗 l 🏘                                                                                                    |
|-----|------------|----------------------------------|-----------------------------------------------------------------------------------------|----------------------------------------------------------------------------|----------------------------------------------------------------------------------------------------|----------------------------------------------------------------------------------------------------|----------------------------------------------------------------------------------------------------|----------------------------------------------------------------------------------------------------|
| cón | BANCO      | AGÊNCIA                          | NÚMERO                                                                                  |                                                                            | DESCRIÇÃO                                                                                                    |                                                                                                    |                                                                                                    |                                                                                                    |
| 1   | Itaú       | 0001                             | 000001                                                                                  |                                                                            | ITAU -                                                                                                    | -                                                                                                    |                                                                                                    |                                                                                                    |
| '   |            |                                  |                                                                                         |                                                                            | OBJECTDATA                                                                                                    |                                                                                                    |                                                                                                    |                                                                                                    |
|     | M PRIMEIRA | ANTERIUK PH                      | UXIMA ► ULIIMA                                                                          | ~ \$\$ <b>12</b> <u>}</u> []                                               | 200                                                                                                    |                                                                                                    |                                                                                                    |                                                                                                    |
|     |            |                                  |                                                                                         |                                                                            |                                                                                                    |                                                                                                    | tunçoes: 🥖                                                                                                    | * < 8                                                                                                    |
|     | CÓD<br>1   | CÓD BANCO<br>1 Haú<br>H PRIMEIRA | CÓD     BANCO     AGÊNCIA       1     Itaú     0001       H     PRIMEIRA     4 ANTERIOR | CÓD     BANCO     AGÊNCIA     NÚMERO       1     Itaú     00001     000001 | CÓD     BANCO     AGÊNCIA     NÚMERO     TITULAR       1     Itaú     0001     000001     OBJECTDATA T.I.       H     PRIMEIRA < ANTERIOR     PRÓXIMA ►     ÚLTIMA H     இ 图 万 日 | cóD     BANCO     AGÊNCIA     NÚMERO     TITULAR     DESCRIÇÃO       1     Itaú     0001     000001     OBJECTDATA T.I.     ITAU-<br>OBJECTDATA       H     PRIMEIRA < ANTERIOR     PRÓXIMA ▷     ÚLTIMA H     @ 图     E | cóD       BANCO       AgÊNCIA       NÚMERO       TITULAR       DESCRIÇÃO         1       Itaú       0001       000001       OBJECTDATA T.L.       ITAU-<br>OBJECTDATA         H       PRIMEIRA<       ANTERIOR       PRÓXIMA > ÚLTIMA H       Image: Transmission of transmission of transmissi and transmission of transmission of transmission of transmissio | adicionar   filtrar   visualizar   (1)  <br><u>cód</u> BANCO AGÊNCIA NÚMERO TITULAR DESCRIÇÃO<br>1 Itaú 0001 000001 OBJECTDATA TI. ITAU-<br>OBJECTDATA<br>M PRIMEIRA < ANTERIOR PRÓXIMA ▷ ÚLTIMA M ② (1) ∑ (2) (2) (2) (2) (2) (2) (2) (2) (2) (2) |

Dentro da tela de adicionar você terá:

Banco: Banco da conta corrente

Agencia/Conta: Numero de Agencia e Conta

Tipo de Titular: Selecionar se é uma Conta pessoa Física ou jurídica

Titular: Nome do Titular da Conta

CPF/CNPJ: Documento do Titular

Descrição: Nome dessa Conta Dentro do Sistema Exibir no balancete: sim / não

Taxa de Transferência: Valor da transferência dentro do Sistema

#### Forma de Pagamento

Nesse caminho, você terá uma das ferramentas mais importantes dentro do Sistema, com ela você ira montar TODAS as formas de recebimento de vendas e também o provisionamento dos seus títulos a receber.

Para cadastrar uma forma de pagamento, você clica em Adicionar no canto superior direito.

| CADASTR0/Financeiro/Form | a Pagame | ento                              |                | adicionar         | filtrar  | visualizar   🔱   🔤   1 |
|--------------------------|----------|-----------------------------------|----------------|-------------------|----------|------------------------|
|                          | CÓD      | DESCRIÇÃO                         | TIPO           | CONTA CORRENTE    | PARCELAS |                        |
|                          | 2        | 1X CREDITO                        | cartao         | ITAU - OBJECTDATA | 1        |                        |
|                          | 3        | DINHEIRO                          | dinheiro       | ITAU - OBJECTDATA | 1        |                        |
|                          |          | 😽 PRIMEIRA 🖪 ANTERIOR 🛛 PRÓXIMA 🕨 | ÚLTIMA M 🌼 🗟 🗾 |                   |          |                        |
|                          |          |                                   |                |                   |          | funções: 🥖 🗱 🔍 🎙       |

Dentro da tela de adicionar, você tera:

Preços: Para quais tipos de preço essa forma de pagamento é valida

Descrição: Nome da sua forma de pagamento

Conta Corrente: Conta corrente que será creditada por essa forma de pagamento

Tipo: Tipo de documento dessa forma de pagamento

Valor Mínimo: Valor mínimo para que essa forma de pagamento seja utilizada

Pagamento adiantado: Se ela é validada depois da primeira parcela ter sido paga.

Percentual: Percentual a ser atribuído no pedido caso essa forma de pagamento seja selecionada

Parcelamento: Quantidade de parcelas que essa forma de pagamento possui.

# Moeda

Nesse caminho, você terá a opção de cadastrar moedas dentro sistema, Com isso, você poderar ter produtos com preços em dólar, euro e assim por diante.

Para cadastrar uma moeda você clica em Adicionar no canto superior direito.

| CADASTR0/Financeiro/Moeda |      |                                 |                      | adicionar   filtrar   visualizar   🚺   🔤 |
|---------------------------|------|---------------------------------|----------------------|------------------------------------------|
|                           | CÓD  | ABREVIAÇÃO                      | DESCRIÇÃO            |                                          |
|                           | 1    | U\$                             | Dolar                |                                          |
|                           | M PR | IMEIRA 🗵 ANTERIOR 🛛 PRÓXIMA 🕨 🛛 | última H 🛛 🌼 🗟 🕟 🗐 📾 |                                          |
|                           |      |                                 |                      | funções: 🤌 😫 🔍                           |
|                           |      |                                 |                      |                                          |

# Operadora

Nesse caminho, teremos a opção de cadastrar no sistema as Operadoras de cartões

Caso queria cadastrar uma nova operadora você pode ir em Adicionar no canto superior direito.

Para acessá-la, iremos em CADASTRO/Financeiro/Operadora.

| CADASTRO/Financeiro/Operadora |           |              |           |          |           | adicionar | filtrar   v | isualizar   🔱 | Ĩub |   | 8 |
|-------------------------------|-----------|--------------|-----------|----------|-----------|-----------|-------------|---------------|-----|---|---|
|                               | CÓD       | DESCRIÇÃO    |           |          |           |           |             |               |     |   |   |
|                               | 1         | CIELO        |           |          |           |           |             |               |     |   |   |
|                               | M PRIMEIR | A < ANTERIOR | PRÓXIMA ⊧ | ÚLTIMA ⊨ | 🌼 🖹 🗾 🗐 📾 |           |             |               |     |   |   |
|                               |           |              |           |          |           |           |             | funções: 🖌    | 1   | 9 | 3 |
|                               |           |              |           |          |           |           |             |               |     |   |   |
|                               |           |              |           |          |           |           |             |               |     |   |   |
|                               |           |              |           |          |           |           |             |               |     |   | 1 |

# Adicionando Titulo

Nesse caminho, teremos a opção de cadastrar títulos dentro do sistema.

Aqui será cadastrado todas as contas que a empresa paga, como Luz, água, etc. E também as contas a receber que o sistema gerar a partir das vendas, também estarão nessa tela.

Para acessá-la, iremos em MOVIMENTAÇÃO/Financeiro/Adicionar

| Contas Cadastro      |                      |
|----------------------|----------------------|
| Descrição            |                      |
| Categoria            | ¢ 💠                  |
| Fornecedor           | Ø                    |
| Cliente              | ¢ 🔶                  |
| Conta Corrente       | ¢ 💠                  |
| Cartão / Bandeira    | ¢                    |
| Número<br>Documento  |                      |
| Tipo Documento       | •                    |
| Pago                 | ∪ sim ® não          |
| Data Emissão         |                      |
| Data Pagamento       |                      |
| Тіро                 | 🔍 entrada 🔍 saída    |
| Valor                | 0,00                 |
| Valor do Juros       | 0,00                 |
| Tipo de Juros        | Porcentagem ao Dia 🔻 |
| Valor do<br>Desconto | 0,00                 |
| Observação           |                      |
| Provisionar          |                      |
| Parcelas             |                      |
| Período              | T                    |
|                      | gravar               |

# Analise Credito

Nesse caminho, teremos as analise de créditos solicitadas para determinados clientes, a analise de crédito é utilizada para determinar o limite que esse cliente pode comprar na empresa.

Para acessá-la, iremos em MOVIMENTAÇÃO/Financeiro/Analise Credito ou no alerta: Existe(m) 1 análise(s) de crédito pendente(s)

| MOV | IMENTAÇÃO/ | Financeiro/Análise Crédito                     |                     |                   |                         |                                                           | ٩       | You<br>Tube | 4 <b>3</b> 7 |
|-----|------------|------------------------------------------------|---------------------|-------------------|-------------------------|-----------------------------------------------------------|---------|-------------|--------------|
|     | Cod        | Cliente                                        | Data<br>Solicitação | Limite de crédito | Usuário Solicitação     | Observação                                                | Funções |             |              |
|     | 2          | OBJECT-DATA TECNOLOGIA DA INFORMACAO LTDA - ME | 23/10/2016          |                   | nascimento (ObjectData) | Preciso de R\$10.000 para efetuar venda para esse cliente | 🖌 🗱 🗎   | débitos     |              |
|     |            |                                                |                     |                   |                         |                                                           |         |             |              |

# Conciliação Bancaria.

Nesse caminho você ira conseguir montar sua conciliação bancaria, ela te possibilita fechar os períodos dos seus títulos, com isso, você poderá consolidar suas contas.

Para acessá-la, iremos em MOVIMENTAÇÃO/Financeiro/Conciliação Bancaria.

| VIMEN | TAÇÃO/Finan | ceiro/Conciliação  | o Bancária                |        |                      |             |                             |                   |        |        |        |               | 🗘   🚟   🏘  |
|-------|-------------|--------------------|---------------------------|--------|----------------------|-------------|-----------------------------|-------------------|--------|--------|--------|---------------|------------|
|       |             |                    |                           |        | Plano C              | usto        |                             |                   |        |        |        |               |            |
|       |             |                    |                           |        | Conta-Co<br>Período: | orrente: IT | AU - OBJECTD/<br>02/01/2016 | ATA<br>23/10/2016 | ¥      |        |        |               |            |
|       |             |                    |                           |        | Compen               | sados U     | sim U não 🖲                 | ambos             | enviar |        |        |               |            |
| 805   |             |                    |                           |        |                      |             |                             | 0                 |        |        |        | 0             | * 🌫 🗵 🗐 🥃  |
| FUF   | DATA        | CATEGORIA          | DESCRICÃO                 | NÚNERO |                      | OREBADORA   | COMPENSOU                   |                   | U BOS  | TADICA |        | 541.00        | FUNCÕES    |
|       | DAIA        | SALDO              | DESCRIÇÃO                 | NOMERO | DOCOMENIO            | OPERADORA   | COMPENSOO                   | VALOR ORIGINAL    | JURUS  | IARIPA | VALUR  | 5ALDO<br>0,00 | FUNÇUES    |
|       | 07/07/2016  |                    | agendamento<br>financeiro | 7-a    | recibo               |             | não                         | 65,00             | 0,00   | 0,00   | 65,00  | 0,00          | / 🐥 🗱<br>Q |
|       |             |                    |                           |        |                      |             |                             |                   |        |        |        | 0,00          | 0          |
|       | 08/08/2016  |                    | caixa                     | 21-a   | cartao               | CIELO       | não                         | 100,00            | 0,00   | 0,00   | 100,00 | 0,00          | 🥖 🗰 🔍      |
|       |             |                    |                           |        |                      |             |                             |                   |        |        |        | 0,00          | <b>O</b>   |
|       | 03/10/2016  |                    | caixa                     | 68-a   | cartao               | CIELO       | não                         | 40,00             | 0,00   | 0,00   | 40,00  | 0,00          | 1 🗶 🗶 🔍    |
|       |             | SALDO ATUAL        |                           |        |                      |             |                             |                   |        |        |        | 0,00          |            |
|       |             | NÃO<br>COMPENSADOS |                           |        |                      |             |                             |                   |        |        |        | 205,00        |            |

- 1. Selecione a conta corrente e clique em enviar
- 2. Clique no não para compensar um titulo
- 3. Consolidar conta corrente ( não permite que novos títulos ou alterações seja feita com data

anterior a consolidação), clique em 🥝

- 4. Editar um titulo, clique em 🥖
- 5. Pagar um titulo, clique em 🖤
- 6. Cancelar um titulo, clique em

# Filtrar

Nesse caminho você ira ter nosso filtro do financeiro, aqui você poderá procurar qualquer titulo dentro do Sistema.

Para acessá-la, iremos em MOVIMENTAÇÃO/Financeiro/Filtrar.

| Relatório           |                                                                             |    |
|---------------------|-----------------------------------------------------------------------------|----|
| Empresa:            | ECOMMERCE OBJECTDATA<br>ELETRONICA VAREJO<br>INFORMATICA VAREJO<br>LIVRARIA |    |
| Código:             |                                                                             |    |
| Código do Pedido:   |                                                                             |    |
| Forma Pagamento:    |                                                                             | 4  |
| Cartão / Bandeira:  |                                                                             | ¢1 |
| Vendedor:           |                                                                             | 4  |
| Cliente:            |                                                                             | ¢1 |
| Fornecedor:         |                                                                             | ¢1 |
| Categoria:          |                                                                             | ¢1 |
| Conta Depósito:     | ITAU - OBJECTDATA                                                           |    |
| Exibir no balancete | ○ SIM ○ NÃO ® Todos                                                         |    |
| Banco:              | •                                                                           |    |
| Status de Usuario:  | •                                                                           |    |
| Descrição:          |                                                                             |    |
| Observação:         |                                                                             |    |
| Saldo:              | á                                                                           |    |
| Titulo de Quitação: | ⊖ sim ® não                                                                 |    |
| Período(Pedido):    | i à i                                                                       |    |
| Período(Cadastro):  | i à i                                                                       |    |

Esse mesmo filtro você encontrá no nosso busca rápida:

| Busca rápida: financeiro 🔻 🛛 🛛 🛛 | Busca rápida: | financeiro 🔻 | r | OK |
|----------------------------------|---------------|--------------|---|----|
|----------------------------------|---------------|--------------|---|----|

## Remessa Boleto

Nesse caminho teremos a opção de gerar Remessa de Boletos\* emitidos pelo sistema.

Após essa ferramenta ter sido configurada em CADASTRO/Financeiro/Conta Corrente você deve montar um titulo em MOVIMENTAÇÃO/Financeiro/Adicionar para teste.

Para acessá-la, iremos em MOVIMENTAÇÃO/Financeiro/Remessa Boletos.

| MOVIMENTAÇÃO/Financeiro/Remessa de Boleto |                    | u.                                               | ]  📇   🎲 |
|-------------------------------------------|--------------------|--------------------------------------------------|----------|
|                                           | Gerar Remessa d    | e Boleto                                         |          |
|                                           | Empresa:           | MADEIREIRA VAREJO                                |          |
|                                           | Data:              | a                                                |          |
|                                           | Cliente:           | 2                                                |          |
|                                           | Conta Corrente :   | ¥                                                |          |
|                                           | Enviar:*           | 🔍 sim 🔍 não 🖲 ambos                              |          |
|                                           |                    |                                                  |          |
|                                           |                    | Visualizar Titulos Gerar Arquivo                 |          |
| c                                         | LIQUE EM VISUALIZA | R PARA EXIBIR OS TITULOS QUE PODEM IR NO ARQUIVO |          |

\* Campo usado para o visualizar titulos
 \* Arquivo de remessa conterá apenas boletos com enviar igual a SIM.

# Retorno Boleto

Nesse caminho teremos a opção de importar Retorno de Boletos<sup>\*</sup> emitidos pelo sistema.

Aqui você ira selecionar a conta corrente desse boleto e selecionar o arquivo gerado pelo banco.

| /Financeiro/Retorno de Boleto |                  |                        |
|-------------------------------|------------------|------------------------|
|                               | Retorno Boleto   |                        |
|                               | Documento        | Escolher arquivo Nendo |
|                               | Conta Corrente : | Y                      |
|                               |                  | cancelar gravar        |

# Relatórios

Iremos listar os Relatórios sobre financeiro. 🖃 🚝 Financeiro Análise Analítica Avançado Analítica Boleto Analítico Categoria Analítico Categoria Sintética Cliente Analitíco Cliente Sintético Documento Analítica Documento Sintética Fluxo Analítico Fluxo Sintético Fornecedor Analítica Fornecedor Sintética Pagar Analítica Pagar-Receber Analítico Pagar Sintética Receber Analítica Receber Sintética Remessa de Boletos Retorno de Boleto Analitico Retorno de Boleto Sintetico Tipo Categoria